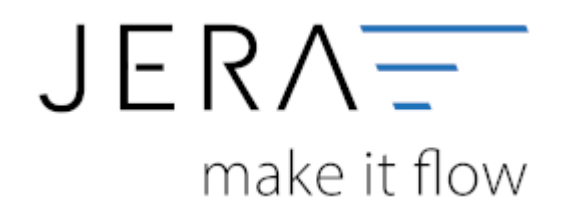

#### Jera Software GmbH

Reutener Straße 4 79279 Vörstetten

### Inhaltsverzeichnis

| Kaufland.de Einstellungen           | 1 |
|-------------------------------------|---|
| Real Sachkonten                     | 1 |
| Gebühren mit Steuerschlüssel buchen | 2 |
| Personenkonten                      | 2 |

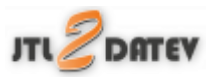

## Kaufland.de Einstellungen

Diese finden Sie im Add on "Kaufland" unter dem Menüpunkt "Setup".

| <ul> <li>✓ □</li> <li>○</li> <li>○</li> </ul> | Verkauf                 | Erkad         | (3)<br>Amazon         | PapPal             | ebey<br>EBay (Demo) | Etay<br>Etay | molie             | <b>Г</b><br>МТ940 | Koufland    | Shopity             | stripe<br>Stripe | Zahlungen          | Peports          | Setup              | Updates |
|-----------------------------------------------|-------------------------|---------------|-----------------------|--------------------|---------------------|--------------|-------------------|-------------------|-------------|---------------------|------------------|--------------------|------------------|--------------------|---------|
| Kaufland Buch                                 | ungen einlesen<br>t-Typ | Datey Format  | Datev U<br>sdateien — | Internehmen Online | Windows Expl        | orer älfnen  | <b>W</b><br>Hilte | Sec.              | al de       |                     |                  |                    |                  |                    |         |
| ● eine Datei<br>○ ein ganzes Verzeichnis      |                         | Buchungsdatei | C-\Herunterla         | aden.cov           |                     |              |                   |                   |             |                     |                  |                    |                  |                    |         |
| unver                                         | arbeitete Kaufk         | and Buchungen |                       |                    |                     |              |                   |                   |             |                     |                  |                    |                  |                    |         |
| Datum                                         | Order-Diatum 1          | Buchungstext  |                       | Bestellnum         | ner Angebr          | stsnummer    | Betrag            | Saldowe UVP b     | rutto Porto | i brutto. Gebühr in | t Giebi          | ihr Netto 3ebühr S | leuer Sebüly Ste | ver szahlung netto | MWS     |

Es öffnet sich die in der folgenden Abbildung dargestellte Maske.

| Kaufland Einstellungen |       |                                          |                                     |  |  |  |  |  |  | × |
|------------------------|-------|------------------------------------------|-------------------------------------|--|--|--|--|--|--|---|
| Kaufland Sachkonten    |       | Zahlungsdatum                            | Gebühren mit Steuerschlüssel buchen |  |  |  |  |  |  |   |
| Kaufland-Konto         | 1250  | nach Buchungidatum     Orach Order Datum | Gebühren mit Steuenchlausel buchen  |  |  |  |  |  |  |   |
| Gebühren               | 4760  | O with Onde-battan                       | Steuerschlüssel g                   |  |  |  |  |  |  |   |
| Porto                  | 4760  | Gebühren Datum                           | Sachverhalt (Datev CSV Format)      |  |  |  |  |  |  |   |
| Subventionsmailinahme  |       | O nach Order-Datum                       |                                     |  |  |  |  |  |  |   |
| Geldtransfer Bank      | 1360  |                                          |                                     |  |  |  |  |  |  |   |
| Geldtransfer PayPal    | 1360  |                                          |                                     |  |  |  |  |  |  |   |
| Geldtransfer Klama     | 1360  |                                          |                                     |  |  |  |  |  |  |   |
| Personenkonten         | 000   |                                          |                                     |  |  |  |  |  |  |   |
| Default Debitor        | 65000 |                                          |                                     |  |  |  |  |  |  |   |
| Default Kreditor       | 79000 |                                          |                                     |  |  |  |  |  |  |   |
|                        |       |                                          |                                     |  |  |  |  |  |  |   |
|                        |       |                                          |                                     |  |  |  |  |  |  |   |
|                        |       |                                          |                                     |  |  |  |  |  |  |   |
|                        |       |                                          |                                     |  |  |  |  |  |  |   |

## **Real Sachkonten**

folgende Sachkonten stehen zur Verfügung:

- Real-Konto Ihr Sachkonto f
  ür Real
- Gebühren
   Ihr Sachkonto für Gebühren
- Geldtransfer Bank
   Ihr Sachkonto f
  ür den Geldtransfer mit Ihrer Bank
- Geldtransfer PayPal Ihr Sachkonto f
  ür den Geldtransfer mit PayPal

# Gebühren mit Steuerschlüssel buchen

Geben Sie an, ob Sie die Gebühren mit einem Steuerschlüssel verbuchen möchten. Tragen Sie den entsprechenden Steuerschlüssel und Sachverhalt ein.

Bitte stimmen Sie sich hierbei mit Ihrem Steuerberater ab!

## Personenkonten

- Default-Debitor
   Falls die Schnittstelle keine Zuordnung zu einem Kunden finden kann und Sie über Einzeldebitoren buchen, wird auf dieses Konto gebucht.
- Default-Kreditor Falls Sie Einkäufe über Ihr BillSafe-Konto tätigen.

### <u>Weiter zu:</u> Bankzahlungen (MT940) <u>Zurück zu:</u> Import Kontoauszug

From: http://wiki.fibu-schnittstelle.de/ - **Dokumentation Fibu-Schnittstellen der Jera GmbH** 

Permanent link: http://wiki.fibu-schnittstelle.de/doku.php?id=jtl:real:einstellungen&rev=1628169194

Last update: 2021/08/05 15:13